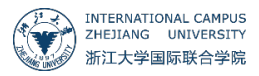

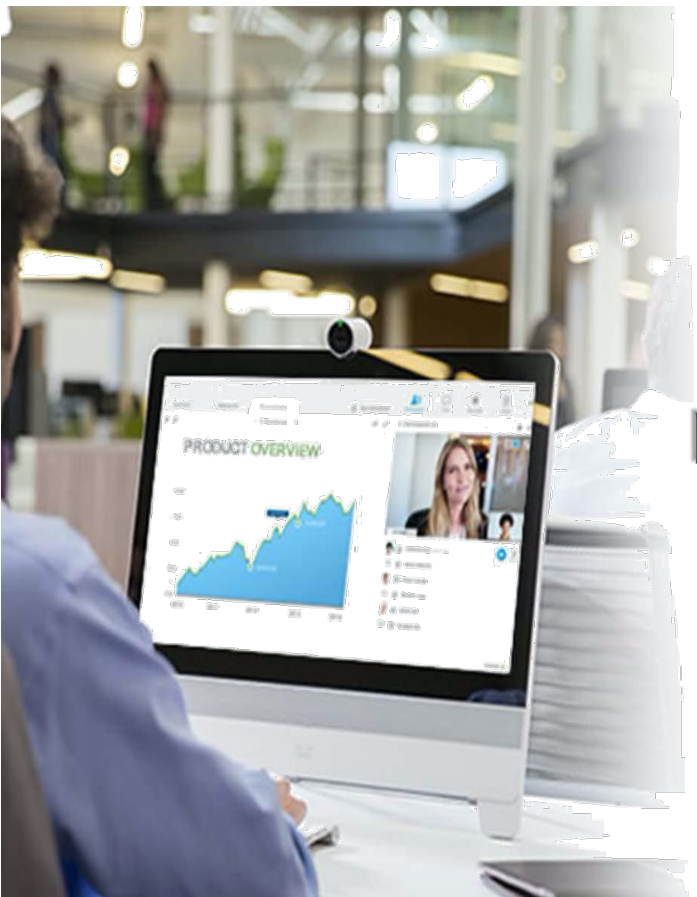

# 国际校区线上互动课堂 (WebEx)使用指南

| 平台介 | 入名                                  | 3  |
|-----|-------------------------------------|----|
| 1.  | 平台所需配置                              | 3  |
| 2.  | 下载安装客户端(webex 国际版)                  | 4  |
| 3.  | 语言切换                                | 6  |
| 4.  | 登录 "WebEx 会议 "                      | 7  |
| 5.  | 安装 "Webex 快捷工具"                     | 9  |
| 使用指 | 皆南                                  | 13 |
| 教师  | 币使用指南                               | 13 |
| 1   | . 安排上课                              | 13 |
| 2   | . 课堂功能-共享内容,变更主讲人,静音与关闭静音,在线投票,课堂录制 | 16 |
| 学生  | 上使用指南                               | 22 |
| 1   | 准备上课                                | 22 |
| 2   | 课堂功能-举手发言                           | 23 |
|     |                                     |    |

# 目录

# 平台介绍

WebEx 可提供稳定的远程视频服务,有屏幕共享,会议录制,生成英文字幕等功能适用于国际远程教 学互动。如在使用 WebEx 中遇到问题,请联系 ITS,邮箱:<u>itservices@intl.zju.edu.cn</u>,电话:0571-87572669。

## 1. 平台所需配置

带宽要求:假设主讲者需要宣讲 PPT 及视频,以及传输个人视频画面,建议能有稳定的上下行对称带宽(参考值 3Mbps,越高越好);参会者如果不需要上传内容,仅需保证下行带宽 3Mbps。

#### ● 系统与浏览器要求

|   |         | Windows                       | Mac OS X     |
|---|---------|-------------------------------|--------------|
|   | 操作系     | Windows 7 及以上                 | 10.9 及以上     |
| 统 |         |                               |              |
|   | IE      | 10 (32 位/64 位);11 (32 位/64 位) |              |
|   | Edge    | Windows 10                    |              |
|   | Firefox | 最新版                           | 最新版          |
|   | Safari  |                               | 11, 12       |
|   | Chrome  | 32 位/64 位最新版                  | 32 位/64 位最新版 |

<u>点击查看</u>更多官方网站说明

注意事项:如果使用 Win7 系统较早的版本,需要提前在 Internet 选项中勾选 TLS1.2,不然无法入会

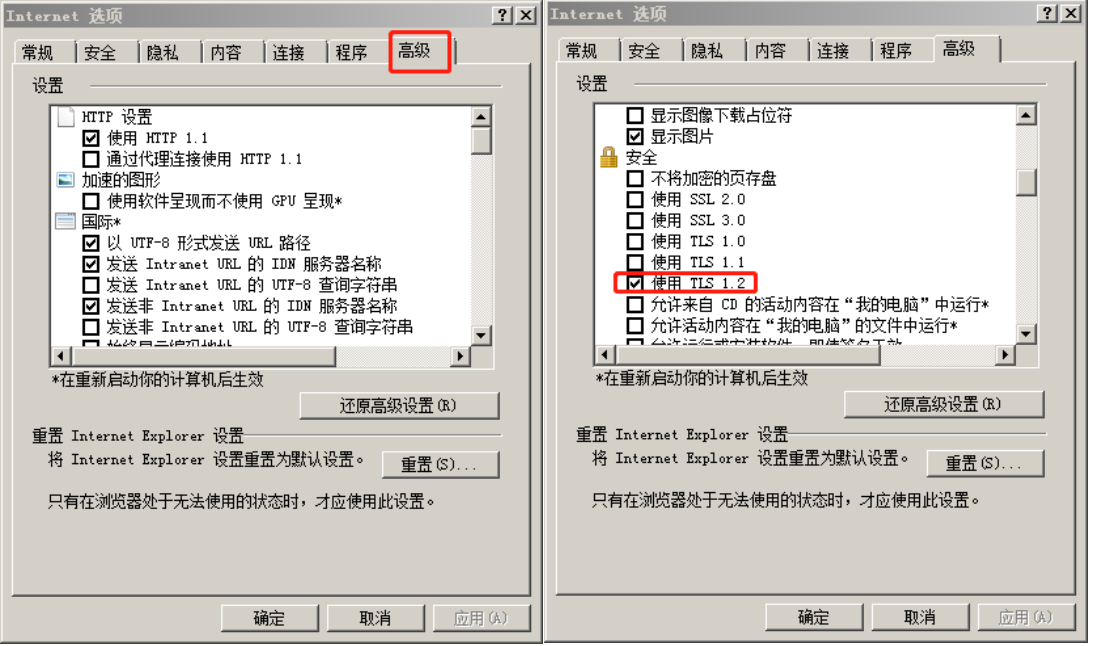

- 建议使用有线耳麦进行线上互动。
- 教师设备摄像头配置不低于 720P
- 上课前建议教师(主持人)将全体静音避免收到杂音影响课堂效果。

# 2. 下载安装客户端

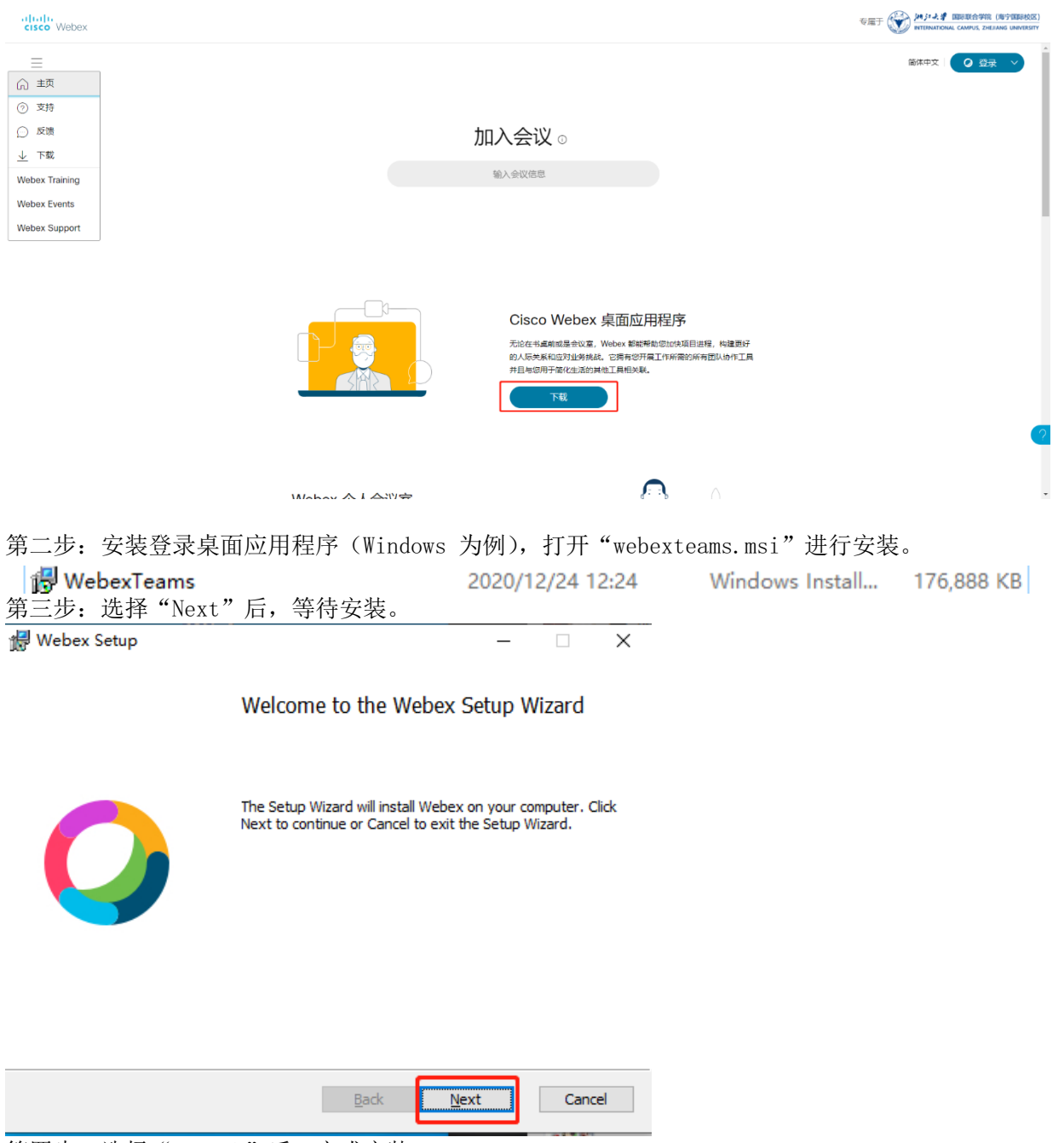

第一步:浏览器中访问 https://zju.webex.com, 点击"下载";

第四步:选择"Finish"后,完成安装。

| 🔀 Webex Setup | – 🗆 X                                             |
|---------------|---------------------------------------------------|
|               | Completed the Webex Setup Wizard                  |
| 0             | Click the Finish button to exit the Setup Wizard. |
|               | Z Launch Webex                                    |
|               | Back Einish Cancel                                |
|               | Cisco Weber                                       |

注: WebEx Meeting Webex ... 或 WebEx Teams 两个客户端均可使用

# 3. 语言切换

| ciji<br>Cis      | co Webex      |                           |                                                                                   | 专属于 💓 internation                                                                                | 国际联合学院(海宁国际校区)<br>NAL CAMPUS, ZHEJIANG UNIVERSITY    |
|------------------|---------------|---------------------------|-----------------------------------------------------------------------------------|--------------------------------------------------------------------------------------------------|------------------------------------------------------|
| Ξ                | =             |                           |                                                                                   | 简体中文                                                                                             | ● 登录 ~                                               |
|                  |               | t                         | 叩入会议 ⊙                                                                            |                                                                                                  |                                                      |
|                  |               |                           | 输入会议信息                                                                            |                                                                                                  |                                                      |
| alta<br>CIS      | Lit.<br>Webex |                           | Cisco Webex 桌面应<br>无论在书桌前或是会议室,Webex 都略<br>的人际关系和应对业务挑战。它拥有感<br>并且与您用于简化生活的其他工具相关 | 2.用程序<br>2.解助您加快项目进程,构建更好<br>开展工作所需的所有团队协作工具<br>联。<br>专属于 () ) ) ) ) ) ) ) ) ) ) ) ) ) ) ) ) ) ) | 2<br>国际联合学院(和宁国际校区)<br>AL CAMPUS ZHEIJING UNIVERSITY |
| ଜ                | 输入会议信息以加入会议   |                           | 0                                                                                 |                                                                                                  | 简体中文 📗 Qian, 🗸                                       |
|                  | 常规 我的个人会议室    | 音频和视频 安排 录制:              | 文件                                                                                |                                                                                                  |                                                      |
| \$               | 时区            | (UTC+08:00) 北京, 重庆, 香     | 港,乌鲁木齐                                                                            | $\sim$                                                                                           |                                                      |
| <u>000</u>       | 语言            | 简体中文                      |                                                                                   | $\sim$                                                                                           |                                                      |
| ?                | 地区            | 中国                        |                                                                                   | $\sim$                                                                                           |                                                      |
| <u>↓</u><br>(27) | 登录帐户          | 1 Microsoft Office 365 通路 | ž                                                                                 |                                                                                                  |                                                      |
| WT<br>WE<br>WS   | 取迷。           |                           |                                                                                   |                                                                                                  | ?                                                    |

● 打开网页 <u>https://zju.webex.com</u>,点击右上角显示的当前语言,按下图步骤进行语言切换。

# 4. 登录 "WebEx 会议 "

#### ● 客户端登录

#### 第一步:打开 webex 客户端,选择"同意"。

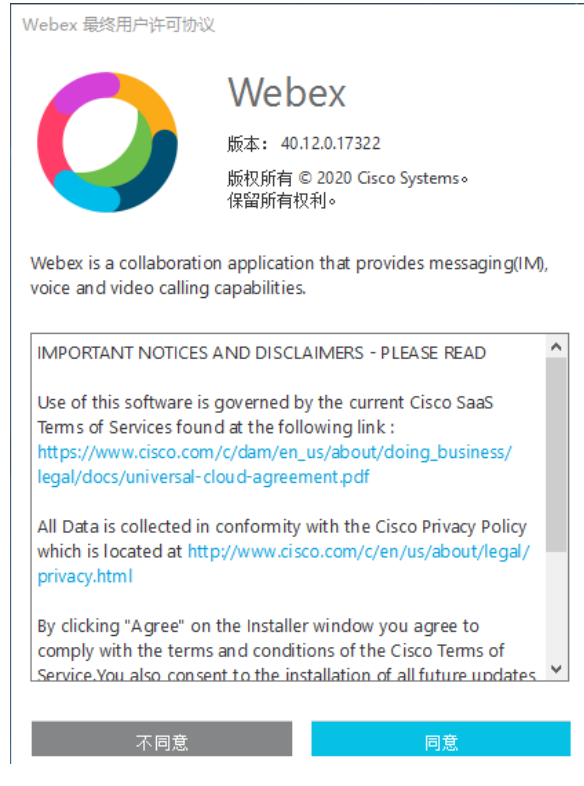

第二步:输入 INTL ID 及密码登录。

| 0                           |
|-----------------------------|
| 欢迎使用 Webex。<br>很高兴您成为我们的一员。 |
| 工作电子邮件地址 INTL ID            |
|                             |
| 需要登录方面的帮助? 获取帮助             |
| 加入会议                        |
|                             |

cisco Webex

使用 Webex 即表示您已接受服务条款、隐私权声明及注意事项与免责声明。 服务条款 隐私权声明 声明与免责声明 了解更多信息 - 🗆 ×

- 🗆 ×

- 🗆 ×

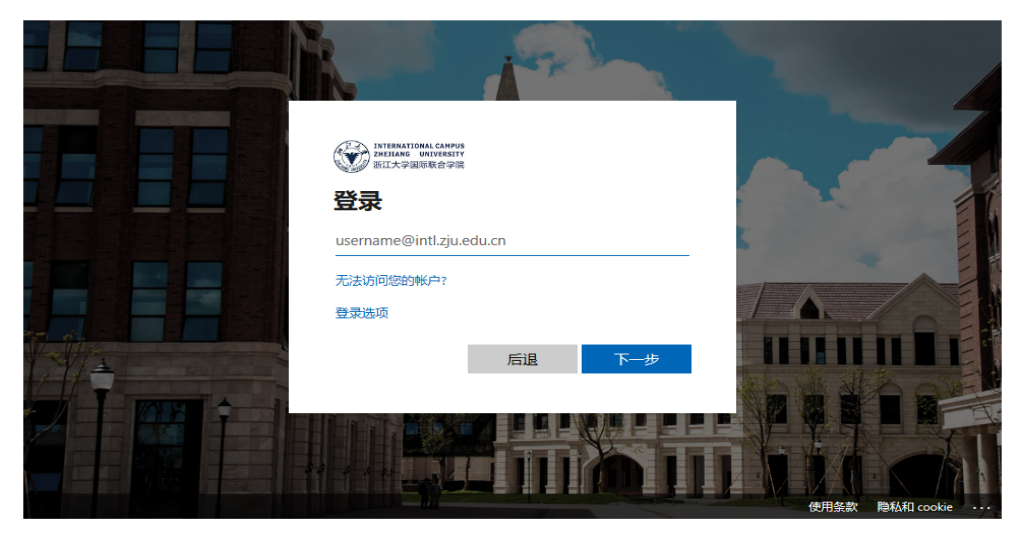

Indiana Control Control Contro Control Control Control Control Control Control Control Cont

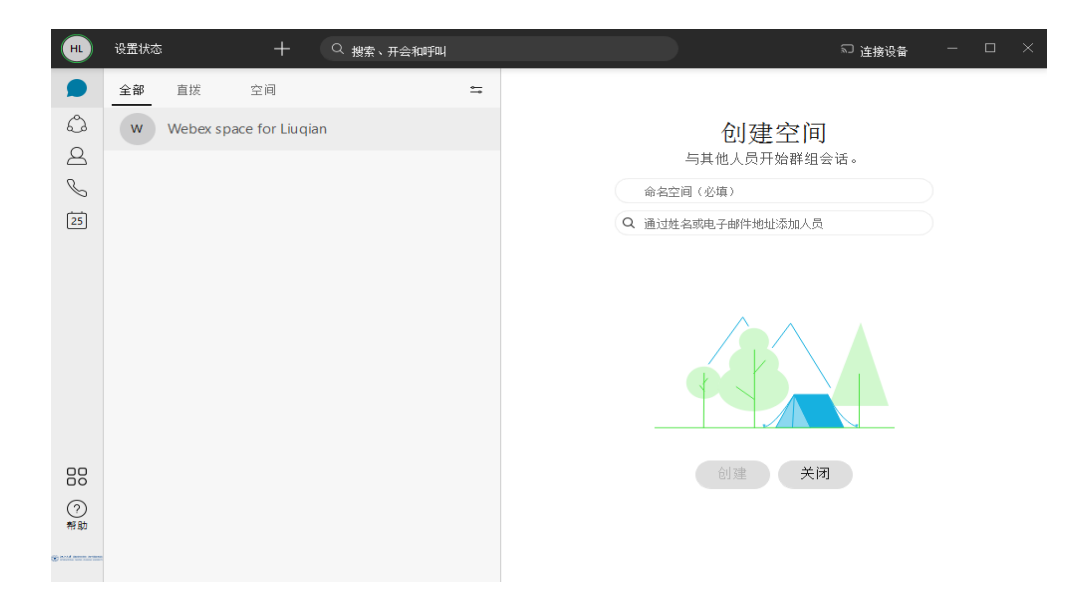

### ● 网页端登录

主持人安排会议和开启会议,需要先使用 INTL ID 登录账号。

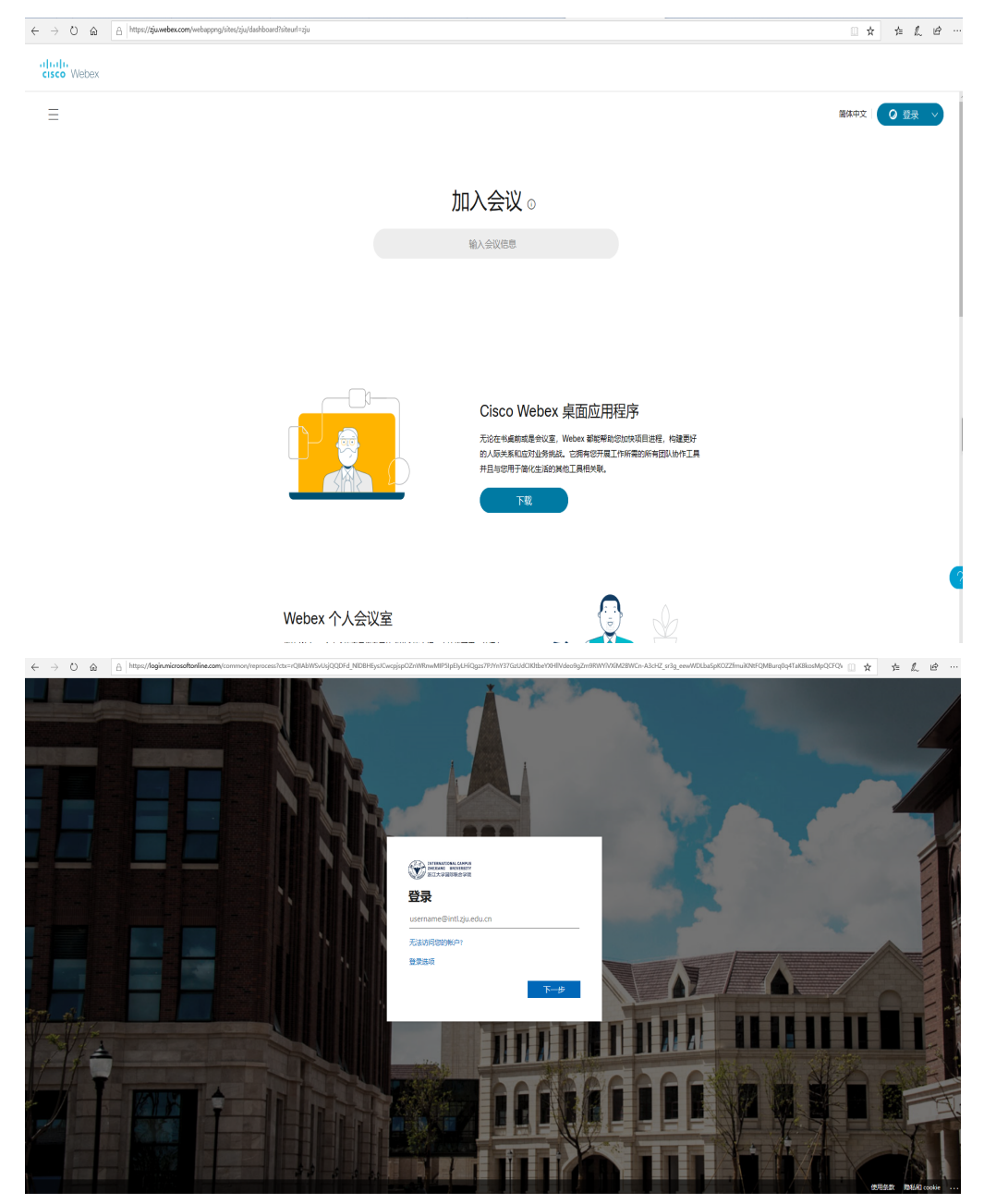

打开网页:<u>https://zju.webex.com</u>,点击右上角 "登录",使用 INTL ID 登录。

# 5. 安装 "WebEx 快捷工具" 将 office365 与 WebEx 打通

"WebEx 快捷会议工具"允许您直接在 Microsoft Outlook 客户端中安排、开始和加入 WebEx 会议。

● 下载

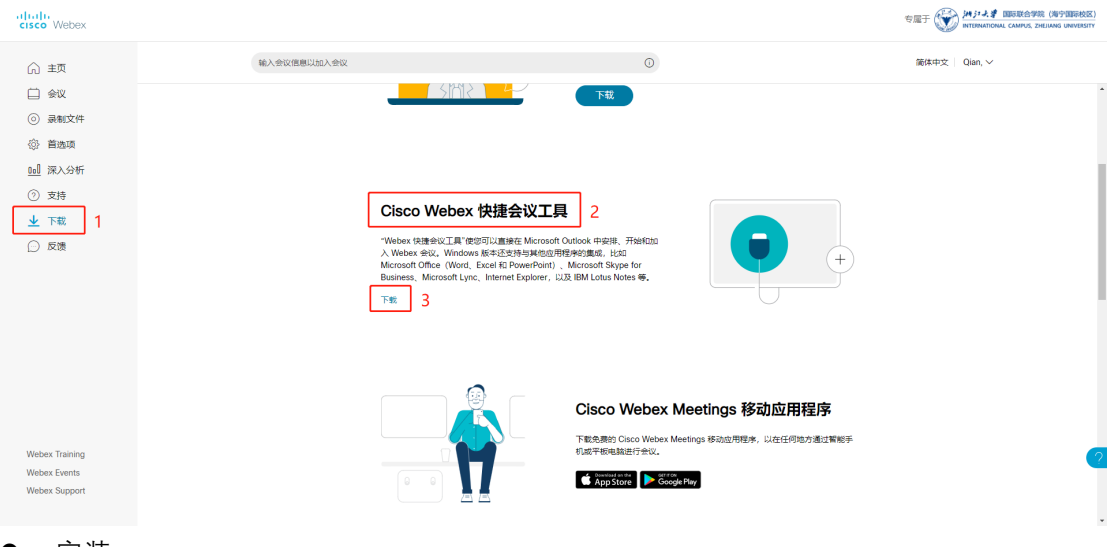

#### ● 安装

1.双击安装包,选择"下一步"。

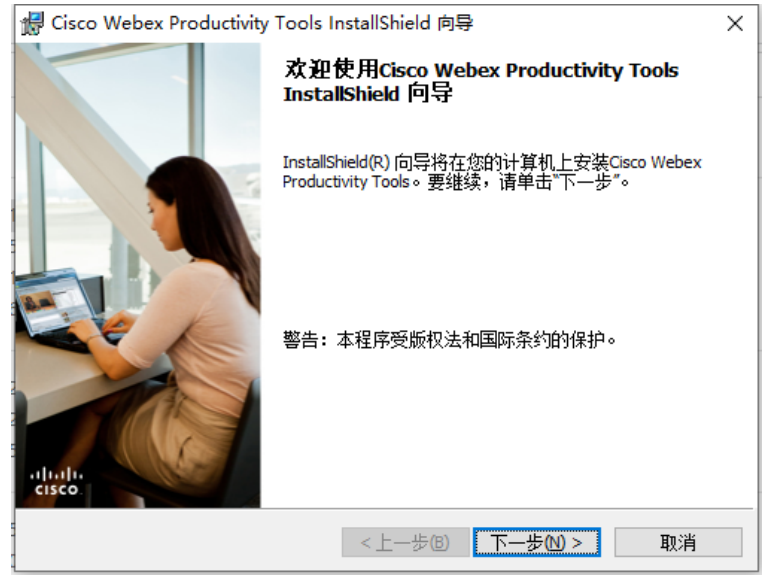

#### 2.选择"接受"、"下一步"。

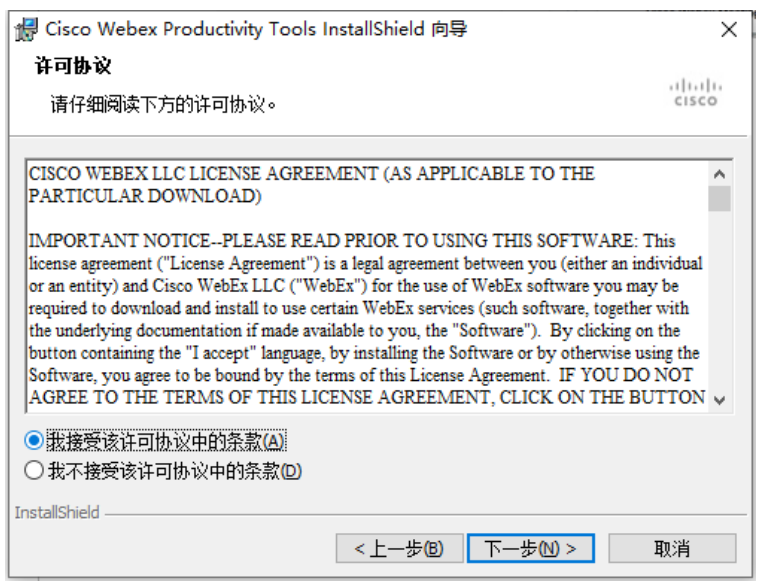

3.选择"安装"。

| d Cisco Webex Productivity Tools InstallShield 向导 | ×     |
|---------------------------------------------------|-------|
|                                                   | alada |
| 问守准备升媚女装。                                         | cisco |
| 单击"安装"开始安装。                                       |       |
| 要查看或更改任何安装设置,单击"上一步"。 单击"取消"退出向导。                 |       |
|                                                   |       |
|                                                   |       |
|                                                   |       |
|                                                   |       |
|                                                   |       |
|                                                   |       |
|                                                   |       |
| InstallChield                                     |       |
| <上一步(B) 安装(D)                                     | 取消    |

4.选择"完成"即可。

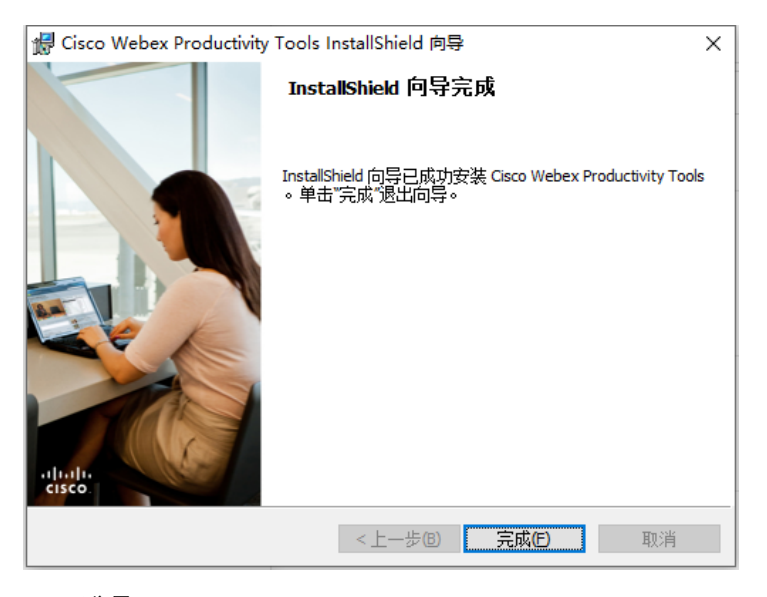

● 登录 1.使用 INTL ID 登录

| ♀ Cisco Webex 快捷会议工具 |                   | Ę | <u>ي</u> | _ | × |
|----------------------|-------------------|---|----------|---|---|
|                      |                   |   |          |   |   |
|                      |                   |   |          |   |   |
|                      | 0                 |   |          |   |   |
|                      | 登录 Webex Meetings |   |          |   |   |
|                      | 电子邮件地址            |   |          |   |   |
|                      | 下一步               |   |          |   |   |
|                      |                   |   |          |   |   |
|                      |                   |   |          |   |   |
|                      |                   |   |          |   |   |
|                      |                   |   |          |   |   |
|                      | cisco Webex       |   |          |   |   |

#### 2.选择站点

| ♀ Cisco Webex 快捷会议工具 | l.                      | ø | - | × |
|----------------------|-------------------------|---|---|---|
|                      |                         |   |   |   |
|                      | 要使用哪个 Webex 站点?         |   |   |   |
|                      | zju.webex.com           |   |   |   |
|                      |                         |   |   |   |
| <                    | िशियः company.webex.com |   |   |   |
|                      |                         |   |   |   |
|                      | r—₽                     |   |   |   |
|                      |                         |   |   |   |
|                      |                         |   |   |   |
|                      |                         |   |   |   |
|                      | electer<br>cisco Wobex  |   |   |   |

3. 登录 INTL ID 账号

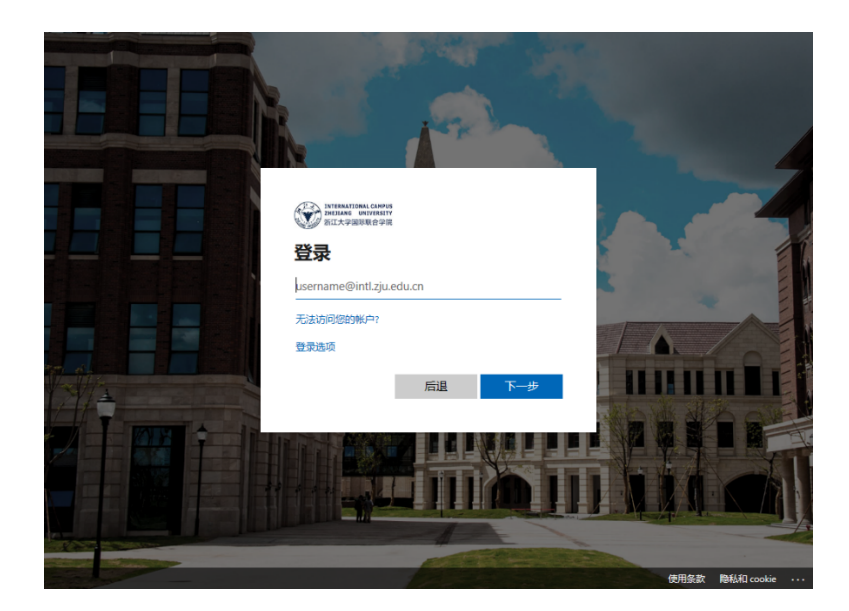

# 使用指南

教师使用指南

#### 1. 安排上课

教师可通过"我的个人会议室"或"安排会议"两种方式安排线上授课,其区别为加入会议的链接是否固定,具体操作方式如下所示。

#### 1.1 使用固定链接安排线上授课 – "我的个人会议室"

每位用户有一间虚拟个人会议室并对应有固定会议链接,他人可通过该链接即可参会,建议 老师或教学秘书修改个人会议室后缀作为课程固定授课链接。具体操作如下:

找到个人会议室链接:
 浏览器登陆后,下图所示可直接复制个人会议室链接,格式为:<u>https://zju.webex.com</u>/<u>meet/username</u>,学生可以通过点击链接进入。

| cisco Webex |                                       | 专属于 |                       |
|-------------|---------------------------------------|-----|-----------------------|
| ▲ 主页        | 输入会议信息以加入会议                           | 0   | 简体中文 📗 Qian, 🗸        |
|             | 复制                                    |     |                       |
| ◎ 录制文件      | Qian, Yunqiu 的个人会议室 🛅                 |     | ×                     |
| ③ 首选项       | https://zju.webex.com/meet/yunqiuqian | 初   | 次接触远程工作?              |
| 001 深入分析    | ─ 更多加入方式                              | 童   | 看最佳实践,以确保出色的会议体验。<br> |
| ⑦ 支持        | 开始会议 > 安排                             |     | 直有 →                  |
| 业 下载        |                                       |     |                       |
| ⊙ 反馈        |                                       |     |                       |
|             | 即將召开的会议                               | 最近  | 方问的个人会议室              |
|             | MUSEL INDEX                           | HL  |                       |
|             | E E                                   | 深入分 | 祈                     |

#### ● 修改个人会议室后缀

选择"首选项"-"我的个人会议室",修改个人会议室链接后缀名称,建议修改为 https://zju.webex.com /meet/coursename

| cisco Webex                                                        |             |                                                                                                    | 专屈于 (新学学学習) 新学学学校 (海宇国际校区)<br>INTERNATIONAL CAMPUS, ZHEJIANG UNIVERSITY |
|--------------------------------------------------------------------|-------------|----------------------------------------------------------------------------------------------------|-------------------------------------------------------------------------|
| 俞 主页                                                               | 输入会议信息以加入会议 | 0                                                                                                    | 简体中文   Qian, ~                                                          |
| <ul> <li>         会议      <li>         ③ 录制文件     </li> </li></ul> | 首选项         |                                                                                                    |                                                                         |
| ✿ 首选项 1<br>00 深入分析                                                 | 常规 我的个人会议室  | <b>2</b> 音频和视频 安排 录制文件                                                                                                    |                                                                         |
| ② 支持                                                               | 个人会议室名称     | Qian, Yunqiu 的个人会议室<br>个人会议室系统的长年必须在 1 哥 128 个学英之间                                                                                                |                                                                         |
| <ul> <li>✓ 下転</li> <li>(··) 反馈</li> </ul>                          | 个人会议室链接     | https://zju.webex.com/meet/ yunqiuqian 3                                                                                                    |                                                                         |
|                                                                    | 主持人 PIN: ①  | 4491<br>主持人 PIN 必须是 4 位数字。不能包含连续数字,例如 1234 或 4 个重复数字,例如 1111                                                                                      |                                                                         |
|                                                                    | 自动锁定: ①     | <ul> <li>         在会议开始 0 ✓ 分钟后自动锁定我的会议。     </li> <li>         か印点↓         在我要要开へ↓         会议室期间进入会议室主任 会议室主任 会议室主任 会议室主任 会议事件。     </li> </ul> |                                                                         |
|                                                                    | 联合主持人:①     | <ul> <li>□ 允许为我的"个人会议室"会议指定联合主持人</li> </ul>                                                                                                    |                                                                         |
|                                                                    | 将与会者静音      | <ul> <li>✓ 允许与会者在会议中自己取消静音</li> <li>永远在与会者加入会议时将其静音</li> </ul>                                                                                    |                                                                         |
| Webex Training                                                     | 共享内容        | ✓ 任何人都可以在我的个人会议室中共享内容                                                                                                    |                                                                         |
| Webex Events<br>Webex Support                                      |             |                                                                                                    |                                                                         |
|                                                                    | 取消          |                                                                                                    | -                                                                       |

#### 1.2 使用随机链接安排线上授课 - "安排会议"

#### ● 浏览器方式

主页点击 "安排", 就能快速进入安排会议界面, 填写会议基本信息, 点击 "开始"即可。 会议信息与加入链接会以邮件方式发送给受邀者。

| cisco Webex                                                                                    |                                                                |                                                                                  | 安服于 (新オルス 国际総合学校 (現今国际地区)                                         |
|------------------------------------------------------------------------------------------------|----------------------------------------------------------------|----------------------------------------------------------------------------------|-------------------------------------------------------------------|
| ▲ 主页                                                                                           | 输入会议信息以加入会议                                                    | 0                                                                                | 甌体中文   Qian, 〜                                                    |
| <ul> <li>□ 会议</li> <li>③ 景制文件</li> <li>◎ 着造頃</li> <li>□ 深入分析</li> <li>③ 支持</li> <li></li></ul> | Qian, Yunq<br>https://gu webes.co<br>© Elefau.htt<br>79thr@v ♥ | iu 的个人会议室 回<br>mitmatiyunququa                                                   | Rodakarfunn<br>Redelata, Diekonsteala,                            |
| ○ 反馈                                                                                           | 即将召开的会议                                                        |                                                                                  | 深入分析<br>预计场的合议                                                    |
|                                                                                                | QY 14.00 - 15.00 test<br>제프, 12月29日 Qian, Yung                 | u<br>开始                                                                          |                                                                   |
|                                                                                                | QY 14:05 - 15:05 test01<br>周二, 12月29日 Qian, Yung               | iu<br>开始                                                                         | 11月 12月 12月 12月<br>24日 6日 13日 24日                                 |
| Webex Training<br>Webex Events<br>Webex Support                                                | 重要保持会议                                                         |                                                                                  |                                                                   |
| cisco Webex                                                                                    |                                                                |                                                                                  | 安陽子 🎯 MJJよま (MREASCHER (MPSHEM52))<br>HERMATIONA, DHIANG UNDERITY |
| ☆ 主页                                                                                           | 输入会议信息以加入会议                                                    | ٥                                                                                | 能体中文   Qian, ~                                                    |
| <ul> <li>会议</li> <li>③ 景制文件</li> <li>④ 首选项</li> </ul>                                          | 安排会议                                                           |                                                                                  | 会议模拟 Webex Meetings 脑前设置 ~                                        |
| 100 深入分析                                                                                       | 金辺美型                                                           | /ebex Meetings Pro Meeting                                                       | v                                                                 |
| <ul> <li>⑦ 支持</li> <li>1. 工業</li> </ul>                                                        | * 会议走期 10                                                      | ist01                                                                            |                                                                   |
| ∑ Fill ○ 反馈                                                                                    | * 金校運務 ki<br>日期後的周 202<br>(U                                   | BOAULUIPYB3<br>10年12月29日 黒銅二 14.05 持徳时间: 1 小好 ~<br>ITC+08.00) 北京, 重庆, 香湯, 会働大売 ~ | 0                                                                 |
|                                                                                                | ● 5÷≭ []<br>8                                                  | 王王<br>2月11日1日の1日の1月日1日日日<br>2月11日日日の1日日日日日日日<br>2月11日日日日日日日日日日日日日日日日日日日日日日日日日日日  |                                                                   |
|                                                                                                | 显示高级追颂 ∨<br>第27月 ────────────────────────────────────          | 沩模板                                                                              |                                                                   |
| Webex Training<br>Webex Events<br>Webex Support                                                |                                                                |                                                                                  | <b>2</b>                                                          |

● 客户端方式

按下图步骤在客户端中选择"安排会议",如安装 Outlook 客户端,系统将跳转至 Outlook 发起会议的界面,填写会议基本信息后发送即可。

| 0                                    | 设置状态            | + 1 ♀ 搜索、开 | <b>会和呼叫</b> | の 连接设备 - | - o × |
|--------------------------------------|-----------------|------------|-------------|----------|-------|
|                                      | 全部 直拔 空         | ○ 发送直接消息   |             |          |       |
| ٥                                    | W Webex space 1 | Q 创建空间     | 包           | 建空间      |       |
| 2                                    |                 | ₩ 进行呼叫     | 与其他人        | 员开始群组会话。 |       |
| S                                    |                 | ♀ 添加联系人    | 命名空间(必填)    |          |       |
| 29                                   |                 | 豆 安排会议 2   | Q 通过姓名或电子曲附 | 牛地北添加人员  |       |
|                                      |                 |            |             | 关闭       |       |
| 80                                   |                 |            |             |          |       |
| ⑦<br>新助                              |                 |            |             |          |       |
| <ul> <li>Acid researching</li> </ul> |                 |            |             |          |       |

|       | ~-      | AND THEY                                                                                                    |
|-------|---------|----------------------------------------------------------------------------------------------------|
| 保存并关闭 | ↓<br>删除 | 2     量 显示为:     1 忙碌     1 忙碌     1 忙碌     1 ↓       透清     ①     提醒:     无     1 ↓     1 ↓       力     提醒:     无     1 ↓     1 ↓ |
|       | 主题:     | Wang, Luqi's Personal Room                                                                                                    |
|       | 地点:     |                                                                                                    |
| 持续    | 时间:     | 1 小时 🔽 🗆 全天事件                                                                                                    |
|       | 开始:     | 2020/12/29 1 下午 3:00                                                                                                    |
|       | 结束:     | 2020/12/29 (五) 下午 4:00                                                                                                    |

]

-- Do not delete or change any of the following text. --

#### Join meeting in my Webex Personal Room

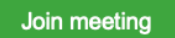

More ways to join: Join from the meeting link https://zju.webex.com/meet/luqiwang

Join by meeting number Meeting number (access code): 176 016 2674

Tap to join from a mobile device (attendees only) +65-6703-6949,,1760162674## Singapore Toll

Join by phone +65-6703-6949 Singapore Toll Global call-in numbers

注意:此功能需要下载 "Webex 快捷会议工具"。

## 2. 课堂功能-共享内容,变更主讲人,静音与关闭静音,在线投票,课堂录制

#### 2.1 屏幕内容共享

会议主讲人可通过点击"共享"图标,可以选择共享屏幕、文件、应用程序。

| 共享内容              |                     |                   |                                                                                                    | × |
|-------------------|---------------------|-------------------|----------------------------------------------------------------------------------------------------|---|
| 优化文本和图像           | ~ 0                 |                   |                                                                                                    |   |
|                   | 开                   | 章<br>(2010)<br>幕1 |                                                                                                    |   |
| [d]               | đ                   | lę.               |                                                                                                    |   |
| Microsoft Text In | ▶ 搜索                | 1 启动              | WeChat                                                                                                    |   |
|                   | b<br>Microcoff Edge | Participante      | Manasa として、<br>Access Access A |   |
| Microsoft Word :  | Microsoft Edge      | Microsoft OneNote | 🔄  9口笑沙柱控制                                                                                                    |   |
| → 连接音频            | 开启视频 🗸 🗅            | 共享 ③ 录制           |                                                                                                    |   |

## 2.2 主讲人角色变更

头像下方有 WebEx 图标的即为主讲人;右键选择参会者在菜单栏中选择"更换角色"-"指定为主讲人",可以交换主讲人身份。(提醒:会议发起人作为主持人为最初的主讲人)

| ♀ Webex ③ 会议信息 ● 隐藏  | 菜単栏 へ                                                |          | 已连接 🔹 🔰 🗖 🗆                                                    | ×  |
|----------------------|------------------------------------------------------|----------|----------------------------------------------------------------|----|
| 文件(E) 编辑(E) 共享(S) 视图 | 图V) 音频和视频(A) 参加者(P) 会议(M) 分组讨论(B) 帮助(H)              |          |                                                                |    |
|                      |                                                      | 田布局      | ◇ 参加者 (2)                                                      | ×  |
|                      |                                                      |          | Q 搜索                                                           | J≡ |
|                      |                                                      | ±₩ k     | Qy Qian, Yunqiu<br>主持人, 我                                      |    |
|                      |                                                      | 上听八      | L liuqianhe                                                    |    |
|                      | Qian, Yunqiu                                         |          | 全部静音 全部取消静音 .                                                  |    |
|                      | 主持人, 我                                               |          | ∨ 字曄和要点                                                        | ×  |
|                      |                                                      |          | <b>字羅</b> 要点                                                   |    |
|                      | Q.                                                   |          | 如果您希望在会议后提供副本,请开启录制功<br>能并选择 <b>在云端录制。</b> 忽                   | 略  |
|                      | liuqianhe                                            |          | the second                                                     |    |
|                      |                                                      |          | 字幕<br>当人们在会议上讲话时,会议字幕将<br>显示在此处。您可以选择重要的文本<br>来创建要点以便在会议结束后提供。 |    |
|                      | <ul> <li>● 静音</li> <li>◆ ○ 开启视频 &gt; ① 共享</li> </ul> | ◎ 录制 ③ … |                                                                |    |

| ♀ Webex □ ③ 会议信息 □ 隐藏<br>文件(E) 编辑(E) 共享(S) 视图 | <sup>菜单烂 &lt;</sup><br>10 音频和视频(4) 参加者(2) 会议(M) 分组讨论(8) 帮助(1) |          |                          | 已连接 🔹 📄 🗖 🗆              | ×    |                            |
|-----------------------------------------------|---------------------------------------------------------------|----------|--------------------------|--------------------------|------|----------------------------|
|                                               |                                                               |          | ∨ 参加者 (2)                |                          | ×    |                            |
|                                               |                                                               |          | Q 搜索                     |                          | 1≡   |                            |
|                                               |                                                               |          | QY Qian, Yunqiu<br>主持人,我 |                          |      |                            |
|                                               |                                                               |          | L liuqianhe              | 更换角色( <u>C</u> )         | • •  | 指定为主讲者(2)                  |
|                                               | Oian Yungiu                                                   |          |                          | 传递键盘和鼠标控制权(K)            |      | 指定为主持人(出)                  |
|                                               | the the test test test test test test te                      |          | 全部静音                     | 允许注释(W)                  |      | 指定为联合主持人(Q)<br>指定为笔记记录者(N) |
|                                               | 1070 20                                                       |          | ◇ 字幕和要点                  | 55 自XXR(1)…<br>静音(M)     | -    | 指定为隐藏式字幕输入员(C)             |
|                                               |                                                               |          |                          | 取消静音(U)                  | Г    |                            |
|                                               |                                                               |          | <b>李華</b> 要点             | 全部静音(A)                  |      |                            |
|                                               |                                                               |          | 如果您希望在会议<br>能并选择在云端录     | 全部取消靜音( <u>N</u> )       | -    |                            |
|                                               |                                                               |          |                          | 金部放下手(Q)                 |      |                            |
|                                               |                                                               |          |                          | 停止视频(5)                  |      |                            |
|                                               |                                                               |          |                          | 聊天田                      |      |                            |
|                                               | liugianhe                                                     |          |                          | 移至等候区(L)                 |      |                            |
|                                               | naqiainie                                                     |          | _                        | 驱逐(E)                    |      |                            |
|                                               |                                                               |          |                          | 字幕                       |      |                            |
|                                               |                                                               |          | 当人们在会议。<br>显示在此处。\$      | L讲话时,会议字幕将<br>S可以选择重要的文本 |      |                            |
|                                               |                                                               |          | 来创建要点以低                  | 更在会议结束后提供。               |      |                            |
|                                               |                                                               |          |                          |                          |      |                            |
| ۵                                             | ● 静音 ~ □ 开启视频 ~ □ 共享                                          | ◎ 录制 😳 … |                          | 2 参加者 ○ 聊天 ·             | •• ) |                            |
|                                               |                                                               |          | -                        |                          |      |                            |

### 2.3 静音与关闭静音

● 选择右侧的"全部静音"或参加者-全部静音,建议选择"进入时静音",保证课堂效果。

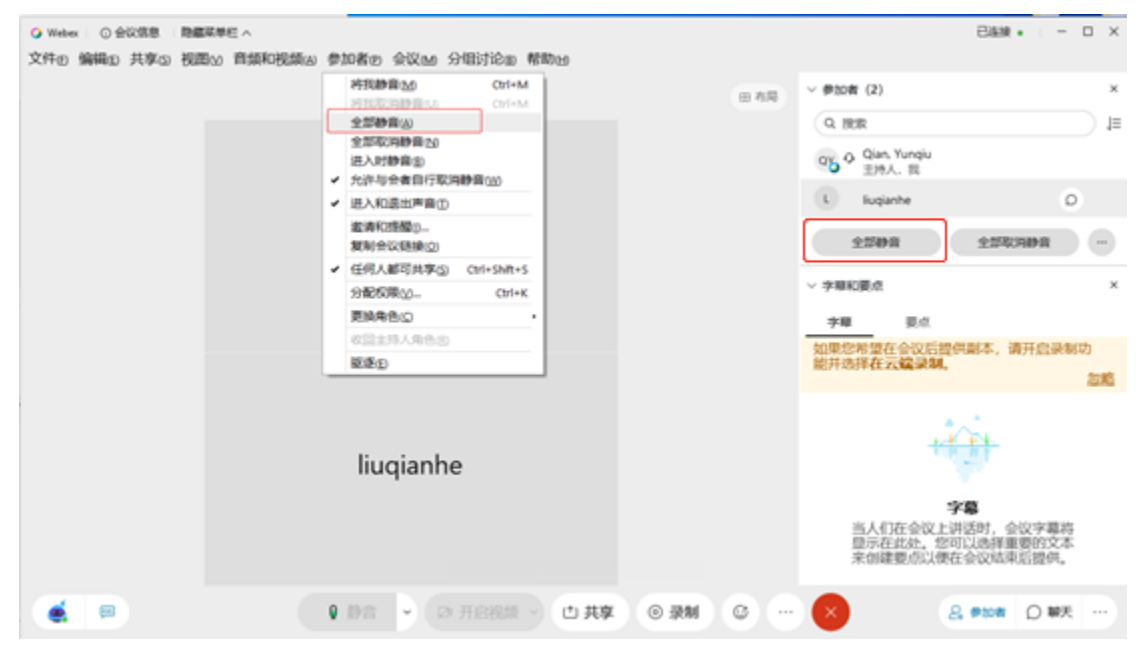

 当看到有人举手时,可点击此人右侧红色的静音按钮,发送请求取消静音,学生同意取 消静音后即可发言。

| Q Webex ① 会议信息 目 隐藏  | 菜単栏 ヘ                             |          |                          | 已连接 ●   − □ × |
|----------------------|-----------------------------------|----------|--------------------------|---------------|
| 文件(E) 编辑(E) 共享(S) 视图 | 图≥ 音频和视频④ 参加者❷ 会议∞ 分组讨论® 帮助∈      |          |                          |               |
|                      |                                   | 田布局      | ∨ 参加者 (2)                | ×             |
|                      |                                   |          | Q 搜索                     | ≡l (          |
|                      |                                   |          | Qy Qian, Yunqiu<br>主持人,我 | 请求取消静福        |
|                      |                                   |          | HL 🛛 He, Liuqian         |               |
|                      | Qian, Yunqiu<br><sub>主持人, 我</sub> |          | 全部静音                     | 全部取消静音 …      |
|                      |                                   |          | ◇ 字幕和要点                  | ×             |
|                      |                                   |          | 字幕 要点                    |               |
|                      | Q5 §                              |          | 如果您希望在会议后提供              | 副本, 请开启录制功    |
|                      |                                   |          | 能并选择在云端录制。               | <u>忽略</u>     |
|                      |                                   |          | HL He, Liugian           | 13:57         |
|                      |                                   |          | Yeah.                    |               |
|                      | He, Liuqian                       |          |                          |               |
|                      |                                   |          |                          |               |
|                      |                                   |          |                          |               |
|                      |                                   |          |                          |               |
|                      | . 2                               |          |                          |               |
| <b>e</b>             | ⑧ 取消静音 ➤ Ø 开启视频 ➤ ① 共享            | ◎ 录制 ③ … | × &                      | 参加者 ()聊天 …    |

## 2.4 在线投票

| Ø Webex □ ① 会议信息 □ 隐藏 | 菜単芒 へ                                                                                                    |          | 已连接 •                        | ×        |
|-----------------------|----------------------------------------------------------------------------------------------------|----------|------------------------------|----------|
| 文件(E) 编辑(E) 共享(S) 视图  | BW 音频和视频(A) 参加者@ 会议(M) 分组讨论@ 帮助(H)                                                                                                    |          |                              |          |
|                       |                                                                                                    | 田布局      | ∨ 参加者 (2)                    | ×        |
|                       |                                                                                                    |          | Q 搜索                         | 1≡       |
|                       |                                                                                                    |          | QY Qian, Yunqiu              | ğ        |
|                       |                                                                                                    |          |                              | R        |
|                       |                                                                                                    |          |                              | r        |
|                       |                                                                                                    |          | 全部静音 全部取消静音 …                |          |
|                       | 土h4人,为4                                                                                                    |          | > 字華和要点                      | ×        |
|                       |                                                                                                    |          |                              |          |
|                       | Q. 8                                                                                                    |          |                              |          |
|                       |                                                                                                    |          | 能并选择在云端录制。                   | 各        |
|                       |                                                                                                    |          | ····· He Liugian 西古 12-1     | 57       |
|                       |                                                                                                    |          | Yeah.                        | <i>.</i> |
|                       | He. Liugian                                                                                                    |          |                              |          |
|                       |                                                                                                    |          | 2 100 投票                     |          |
|                       |                                                                                                    |          | 日 笔记                         |          |
|                       |                                                                                                    |          | - 文券和更占                      |          |
|                       | 0 &                                                                                                    |          | = <del>3 *************</del> | 2        |
| <b>e</b>              | <ul> <li>              ℓ 取消静音          </li> <li>             ℓ 取消静音         </li> <li> </li> <li> </li> <li>             ℓ 取消静音         </li> </ul> | ◎ 录制 😳 … | ♀ ●加者 ○ 聊天 :                 | ]        |
|                       |                                                                                                    |          | -                            | -        |

#### ● 进入会议室后主持人可以在下面查看投票面板

● 如果没有显示投票面板,选择左上角选择"视图"-"面板"-"管理面板"中添加投票 面版。

| Q Webex ○ 会议信息 | 1 陸藏菜単ビ へ                              | 日達                                                                                                    | · ー ロ ×  |
|----------------|----------------------------------------|----------------------------------------------------------------------------------------------------|----------|
| 文件(E) 编辑(E) 共享 | ⑤ 视图① 音频和视频△ 参加者② 会议函 分组讨论⑥ 帮助□        |                                                                                                    |          |
|                | 全用(E) Alt+Enter<br>缩略图(E)              | 田 布局 > 参加者 (2)                                                                                                    | ×        |
|                | 向左旋转页面(L) Ctrl+Shift+<                 | Q 搜索                                                                                                    | =l (     |
|                | 同石錠转页面® Ctrl+Shift+><br>放大(Z) Ctrl++   | QY Qian, Yunqiu<br>主持人,我                                                                                                    | Ą        |
|                | 缩小(O) Ctrl+-                           | HL 🛛 He, Liugian                                                                                                    | 8        |
|                | abbcommunity<br>适合音音器の<br>(ungiu       |                                                                                                    |          |
|                | 适合宽度(W) Ctrl+Shift+W , 我               | 全部静音   全部                                                                                                    | 网政消静音 …  |
|                | 目动衄灾(A)<br>同步所有人的视图(S) Ctrl+Shift+Y    | > 字幕和要点                                                                                                    | ×        |
|                | 2 面板(P) · 恢复布局(R)                      | 字幕 要点                                                                                                    |          |
|                | ✓ 显示参加者视频 (H)                          | 如果您希望在会议后提供副本能并选择在云键录制。                                                                                                    | ,请开启录制功  |
|                | 陰蔵非视频参加者(N) Ctrl+Shift+P               |                                                                                                    | 忽略       |
|                | 主题① ,                                  | HL He, Liuqian                                                                                                    | 要点 13:57 |
|                | 关闭 Webex Assistant (U)<br>✓ 显示態電式字符(D) | rean.                                                                                                    |          |
|                | uqian                                  |                                                                                                    |          |
|                |                                        |                                                                                                    |          |
|                |                                        |                                                                                                    |          |
|                | D g                                    |                                                                                                    |          |
| ۵              | 8 取消静音 🗸 🗅 开启视频 🗸 🗅 共同                 | 2 ③录制 ② … 🗙 🔒 🕬                                                                                                    | ■ ○ 聊天 … |
|                |                                        |                                                                                                    |          |
| _              |                                        |                                                                                                    |          |
|                |                                        | ×                                                                                                    |          |
| 솔              | 今理面板                                   |                                                                                                    |          |
| F              |                                        |                                                                                                    |          |
|                |                                        |                                                                                                    |          |
| 译              | 影选择要查看的面板:                             | 01 C                                                                                                    |          |
|                |                                        |                                                                                                    |          |
| _              |                                        |                                                                                                    |          |
|                | 」用的面板:                                 | 当刖囬攸:                                                                                                    |          |
| 4              | 多媒体查看器 2 沃加、                           | 参加者                                                                                                    |          |
| 1 🗄            |                                        | 服用于                                                                                                    |          |
| 1              | X.示                                    | 499                                                                                                    |          |
|                | < 删除                                   | 笔记*                                                                                                    |          |
|                |                                        | 字幕和要点                                                                                                    |          |
|                |                                        |                                                                                                    |          |
|                |                                        |                                                                                                    |          |
|                | 上移                                     |                                                                                                    |          |
|                |                                        | bit the second second se |          |
|                |                                        |                                                                                                    |          |
|                | 下移                                     |                                                                                                    |          |
|                |                                        |                                                                                                    |          |
|                |                                        |                                                                                                    |          |
|                | F: 在浮动图示托盘上只显示前四个i                     | <b>雨板。可在荽单中洗择其余雨</b>                                                                                                    |          |
| 1_             |                                        | The second second second                                                                                                    |          |
|                | 'ILA.o                                 |                                                                                                    |          |
|                |                                        |                                                                                                    |          |
|                |                                        |                                                                                                    |          |
|                | / 允许参加者更改面板顺序                          |                                                                                                    |          |
|                |                                        |                                                                                                    |          |
|                |                                        |                                                                                                    |          |
|                | 青四 7 海空                                | 西沿                                                                                                    |          |
|                | 里以 3 棚正                                | 取消                                                                                                    |          |
|                |                                        | ,                                                                                                    |          |

## 2.5 录制并查看录制文件

● 仅主持人具备云录制权限,点击"录制"按钮即可。

| ♀ Webex ○ 会议信息   隐藏  | 幕単栏 <                                 |          | 已连接                      | •   - 🗆 × |
|----------------------|---------------------------------------|----------|--------------------------|-----------|
| 文件(E) 编辑(E) 共享(S) 视图 | ◎ 音频和视频(A) 参加者(P) 会议(M) 分组讨论(B) 帮助(H) |          |                          |           |
|                      |                                       | 田布局      | ∨ 参加者 (2)                | ×         |
|                      |                                       |          | Q 搜索                     | 1≡        |
|                      |                                       |          | QY Qian, Yunqiu<br>主持人,我 | 8         |
|                      |                                       |          | HL 🛛 He, Liuqian         | ų         |
|                      | Qian, Yunqiu<br><sub>主持人, 我</sub>     |          | 全部静音    全部取              | 消静音 …     |
|                      |                                       |          | ∨ 字幕和要点                  | ×         |
|                      |                                       |          | 字幕 要点                    |           |
|                      | Q. 🕴                                  |          | 如果您希望在会议后提供副本, i         | 青开启录制功    |
|                      |                                       |          | 能开选择住云蹁录制。               | 忽略        |
|                      |                                       |          | HL He, Liuqian           | 要点 13:57  |
|                      |                                       |          | Yeah.                    |           |
|                      | He, Liuqian                           |          |                          |           |
|                      |                                       |          |                          |           |
|                      |                                       |          |                          |           |
|                      | 0.4                                   | 录制器      |                          |           |
|                      |                                       |          |                          |           |
| e 🦉 👳                | ⑧ 取消静音 → ◎ 开启视频 → ◎ 共享                | ◎ 录制 ⓒ … | ▲ 参加者                    | ○ 聊天 …    |

● 录制结束后,选择"停止"并结束会议,录制文件才能生成。

| Q Webex ○ 会议信息 隐藏菜単ビ へ<br>文化の 細語の 共高の 消費の 奈新和加密(A) 奈和老师 会议(A, C)(A)(1)(2)(2) 新助(A)                                                                                                    | ◎ 已连接 •   - □ ×                      |
|----------------------------------------------------------------------------------------------------|--------------------------------------|
| ALLE WHE ALLE DATE AND AND AND AND AND AND                                                                                                    | ✓ 字確和要点 ×                            |
|                                                                                                    | 字章 要点                                |
|                                                                                                    |                                      |
|                                                                                                    |                                      |
|                                                                                                    |                                      |
| Oian Vungiu                                                                                                    | * x *                                |
| Qian, runqiu                                                                                                    | the ph                               |
| 主持人,我                                                                                                    | 字幕                                   |
| 東対語                                                                                                    | 当人们在会议上讲话时,会议字幕将<br>显示在此处。您可以选择重要的文本 |
| • 正在录制                                                                                                    | 米刨建嬰炰以使仕尝议给来后提供。                     |
| 00:00:35                                                                                                    |                                      |
| ₩ 暂停                                                                                                    |                                      |
| 停止                                                                                                    | 灵制。                                  |
| ●         ●         ●         ●         ●         ●         ●         ●         ●         ●         ●         ●         ●         ●         ●         ●         ●         ●         ●         ●         ●         ●         ●         ●         ●         ●         ●         ●         ●         ●         ●         ●         ●         ●         ●         ●         ●         ●         ●         ●         ●         ●         ●         ●         ●         ●         ●         ●         ●         ●         ●         ●         ●         ●         ●         ●         ●         ●         ●         ●         ●         ●         ●         ●         ●         ●         ●         ●         ●         ●         ●         ●         ●         ●         ●         ●         ●         ●         ●         ●         ●         ●         ●         ●         ●         ●         ●         ●         ●         ●         ●         ●         ●         ●         ●         ●         ●         ●         ●         ●         ●         ●         ●         ●         ●         ●         ● |                                      |

● 录制文件生成后会自动发送邮件给会议主持人,也可在 zju.webex.con 在进行查看、下载、编辑,文件为 MP4。

|                                                | s://zjuwebex.com/webappng/sites/zju/recording/home | ← → Ů ŵ å http://d>                  | ¢ |
|------------------------------------------------|----------------------------------------------------|--------------------------------------|---|
| 5届于 🛞                                          |                                                    | cisco Webex                          |   |
| <ul> <li>⑥</li> <li>⑥</li> </ul>               | 输入会议信息以加入会议                                        | ☆ 主页                                 |   |
|                                                | 我录制的会议                                             | <ul> <li>会议</li> <li>录制文件</li> </ul> |   |
| 漆                                              | 全部 >                                               | ⑦ 首选项                                |   |
|                                                |                                                    | 🛄 深入分析                               |   |
| 安全性 日期 、 技術財師 士小 政才                            | 20                                                 | ⑦ 支持                                 |   |
|                                                | 1-1414                                             | 业 下载                                 |   |
|                                                |                                                    | 💭 反馈                                 |   |
|                                                |                                                    |                                      |   |
| HTERAL型デゼロ主体的合成的数件がで、現在人与明末期の余物に対応時代出<br>時期中型法 |                                                    |                                      |   |

## 学生使用指南

### 1 准备上课

及时查看邮箱与 Blackboard 通知,可通过以下两种方式加入线上课堂: ● 如果老师在个人会议室授课,在客户端输入固定会议链接进入即可

| H          | 设置状态 十 Q :                                                                                  | 搜索、开会和呼叫                                                                                                    | ♡ 连接设备 - □ × |
|------------|---------------------------------------------------------------------------------------------|----------------------------------------------------------------------------------------------------|--------------|
|            | My Personal Room<br>https://zju.webex.com/meet/liuqianhe<br>Start a m<br>Start a Personal R | Webex  Join meeting To join a meeting, search for a name to join someone's Personal Room, or enter a meeting number, video address, or meeting link.  Enter the meeting information Recent Personal Rooms  HL He, Liuqian 加入 | Collapse A   |
| <b>BBC</b> |                                                                                             | 显示正在开的会议<br>To view your upcoming meetings, go to your Webex site. You'll be ab                                                                                                    | 输入会议号或会议链接即可 |
| ● 新助       |                                                                                             | them in your Webex desktop app soon.                                                                                                    |              |

● 如果老师通过"安排会议"使用临时链接上课,收到邮件邀请,点击绿色按钮加入即可

|                                                                                                    | (5 ↑ ↓                                                                                                    | ÷                 | 表格工具                                             |                                                                                |                                   | 课程 - 会议                                                        |
|----------------------------------------------------------------------------------------------------|----------------------------------------------------------------------------------------------------|-------------------|--------------------------------------------------|--------------------------------------------------------------------------------|-----------------------------------|----------------------------------------------------------------|
| 文件<br>会<br>保存并关闭 删                                                                                         |                                                                                                    |                   | 设计 布局   その その その その その その その その その その その その その そ | <ul> <li>♀ 告诉我您想要做什</li> <li>★ ● ● ● ● ● ● ● ● ● ● ● ● ● ● ● ● ● ● ●</li></ul> | 公 22 显示办: ② 智定 ↓ ↓ ● 提醒: 元 ↓ 重复周期 | <ul> <li>● 私人</li> <li>● 重要性 - 高</li> <li>● 重要性 - 低</li> </ul> |
|                                                                                                    | MP 显示<br>过调整以反映您的当前时区。                                                                                             | 它最初是在以下昭          | 小区创建的: Asia                                      | /Shanghai,                                                                     | 远坝                                | 1510                                                           |
| 组织者                                                                                                    | Qian, Yungiu <yungiu< td=""><td>qian@intl.zju.edu</td><td>.cn&gt;</td><td>, , g ,</td><td></td><td></td></yungiu<> | qian@intl.zju.edu | .cn>                                             | , , g ,                                                                        |                                   |                                                                |
| 主题(U)                                                                                                    | 课程                                                                                                    |                   |                                                  |                                                                                |                                   |                                                                |
| 地点(I)                                                                                                    | https://zju.webex.com/zj                                                                                           | u-sc/j.php?MTID   | =mdbbc201a6                                      | be328b60976621822734                                                           | le0b                              |                                                                |
| 开始时间(T)                                                                                                    | 2020/12/29 (周二)                                                                                                    | 14:05             | •                                                | □ 全天事件(\/)                                                                     |                                   |                                                                |
| 结束时间(D)                                                                                                    | 2020/12/29 (周二)                                                                                                    | 15:05             | •                                                |                                                                                |                                   |                                                                |
| 附件(T)                                                                                                    | Webex_Meeting.id<br>8 KB                                                                                           | cs 🕌              |                                                  |                                                                                |                                   |                                                                |
| 2020 4<br>14:05<br>+2<br>=<br>=<br>=<br>=<br>=<br>=<br>=<br>=<br>=<br>=<br>=<br>=<br>=<br>=<br>=<br>=<br>= | - 12月29日 ∂<br>  (UTC+08:00)北京,<br>加入会议<br><b>入方式:</b> -                                                            | 重庆,香港,≦           | }鲁木齐   1/                                        | \खन् ⇔                                                                         | þ                                 |                                                                |

### 2 课堂功能-举手发言

点击头像右侧的举手按钮,按钮变蓝表示正在举手,变黑表示已关闭举手按钮。举手按钮的 右边是静音按钮,红色表示话筒已静音,绿色表示话筒已开启。

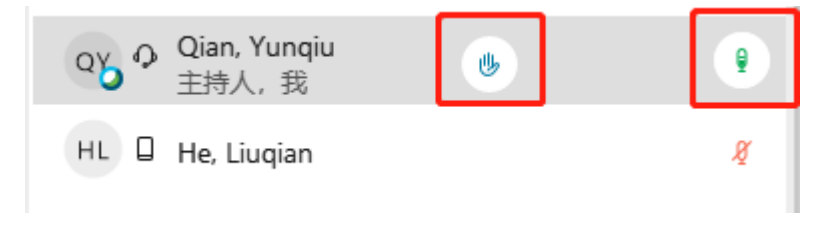